# INSTALLATION DU LOGICIEL POUR ECRIRE LE FON ET LE MINA POUR WINDOWS 11

#### I – Installation des polices

1 – Dans "Rechercher", sur la barre des tâches ; Taper "Panneau de configuration", cliquer sur l'icône qui apparait

2 – Sur la partie de droite (en haut du tableau), dans le cadre "Rechercher", tapez "Police" puis cliquer sur l'icône "Police" pour ouvrir toutes les polices contenues dans votre ordinateur.

3- Sélectionner toutes les polices du logiciel de "Andika... à Gentinum..." et les coller dans « Police du Panneau de configuration »

4 – Faire de même pour le dossier Legacy et Alpha

### II – Installation du clavier Afrikaans

1 - Revenir sur le dossier TBU-FR8

2 – Double-cliquer sur "Setup". <u>Le logiciel s'installe tout seul</u>. A défaut de s'installer tout seul, un panneau apparait avec l'information suivante : "Windows a protégé votre ordinateur".

3 – Cliquer sur "informations complémentaires" puis sur "Exécuter quand même"; <u>Le logiciel</u> <u>s'installe alors tout seul.</u>

4 – Ensuite sur l'icône des langues (sur la barre des tâches), choisissez "AFR Afrikaans"

5 – Lancer "Word",

6 – Changer la police de caractères en choisissant de préférence "Charis Sil Compact ou Charis Sil Literacy"

7 - Taper le caractère point-virgule ";" suivi du caractère "o". Une bande jaune apparait en haut de Word "Outils de vérification linguistique manquants" – Télécharger

6 – Cliquer sur télécharger.

"Télécharger et installer le pack de langues Afrikaans pour les logiciels 64 bits office". Lorsque le téléchargement commence, fermer word.

7 – Une fois le téléchargement terminé, exécuter le pack

8 - Relancer "Word" et vous pouvez écrire en langue fon ou mina

Exemple : La touche ";"

avant le "o" donne "o" avant le "d" donne "d" avant le "n" donne "ŋ" avant le "e" donne "ɛ"

... vous obtenez ainsi les caractères spécifiques du fon et du mina.

9 – Pour obtenir les majuscules, appuyez sur ";", puis la Shift (majuscule) et enfin le caractère souhaité.

Exemple : " ; + MAJ + D" donne Đ

" ; + MAJ + N" donne Ŋ " ; + MAJ + E" donne ɛ

### LES TONS

## <u>Ton bas</u>

- appuyer sur ";" + la voyelle + la touche Micron/\* :  $\hat{a}$ ;  $\hat{c}$ 

### <u>Ton haut</u>

- appuyer sur ";" + la voyelle + 2 (situé au dessus de la touche de tabulation) : 3;  $\epsilon$ 

## Ton modulé bas-haut

- appuyer sur ";" + la voyelle + & :  $\check{}$  ;  $\check{\epsilon}$